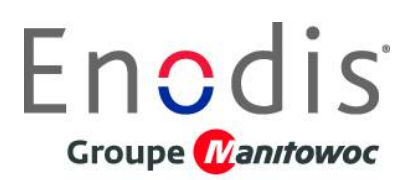

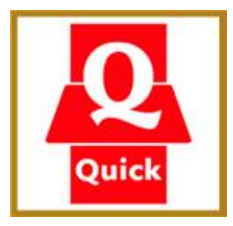

# **PROGRAMMATION COMPUTER express grill**

- 4 ETAPES SONT NECESSAIRES :
- 1. Le réglage du menu SET UP
- 2. La création du nom des produits dans la librairie
- 3. Réglage du platen SET

Annexe Menu Quick

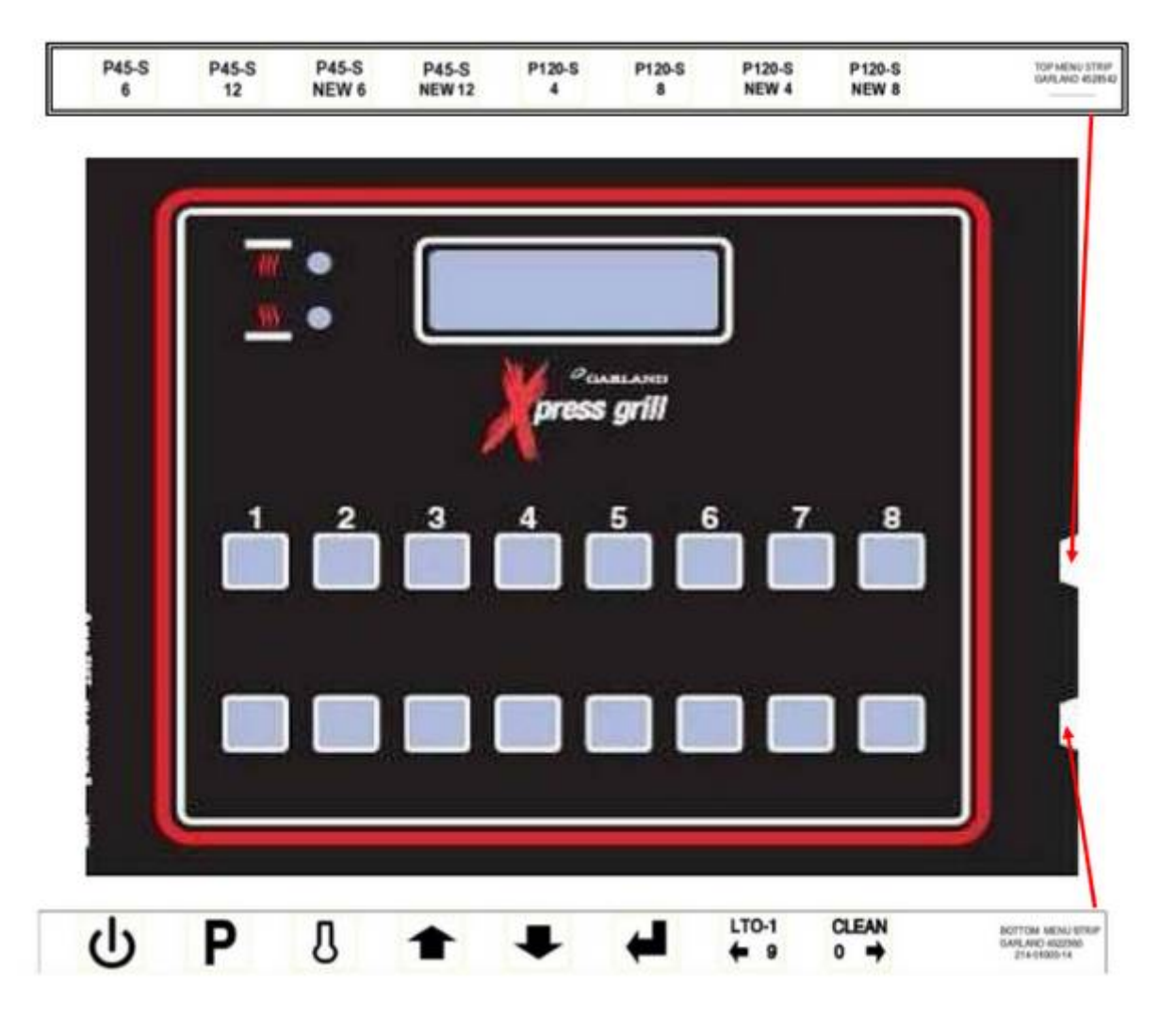

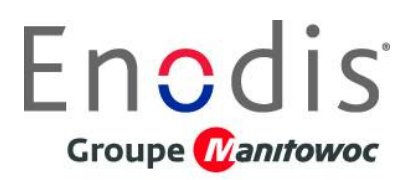

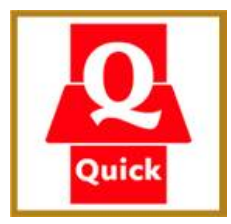

### <u>EFFECTUER LES REGLAGES DANS L'ORDRE I – II – III – IV</u>

## I. REGLAGE DU MENU SET UP

COMPUTER SUR OFF

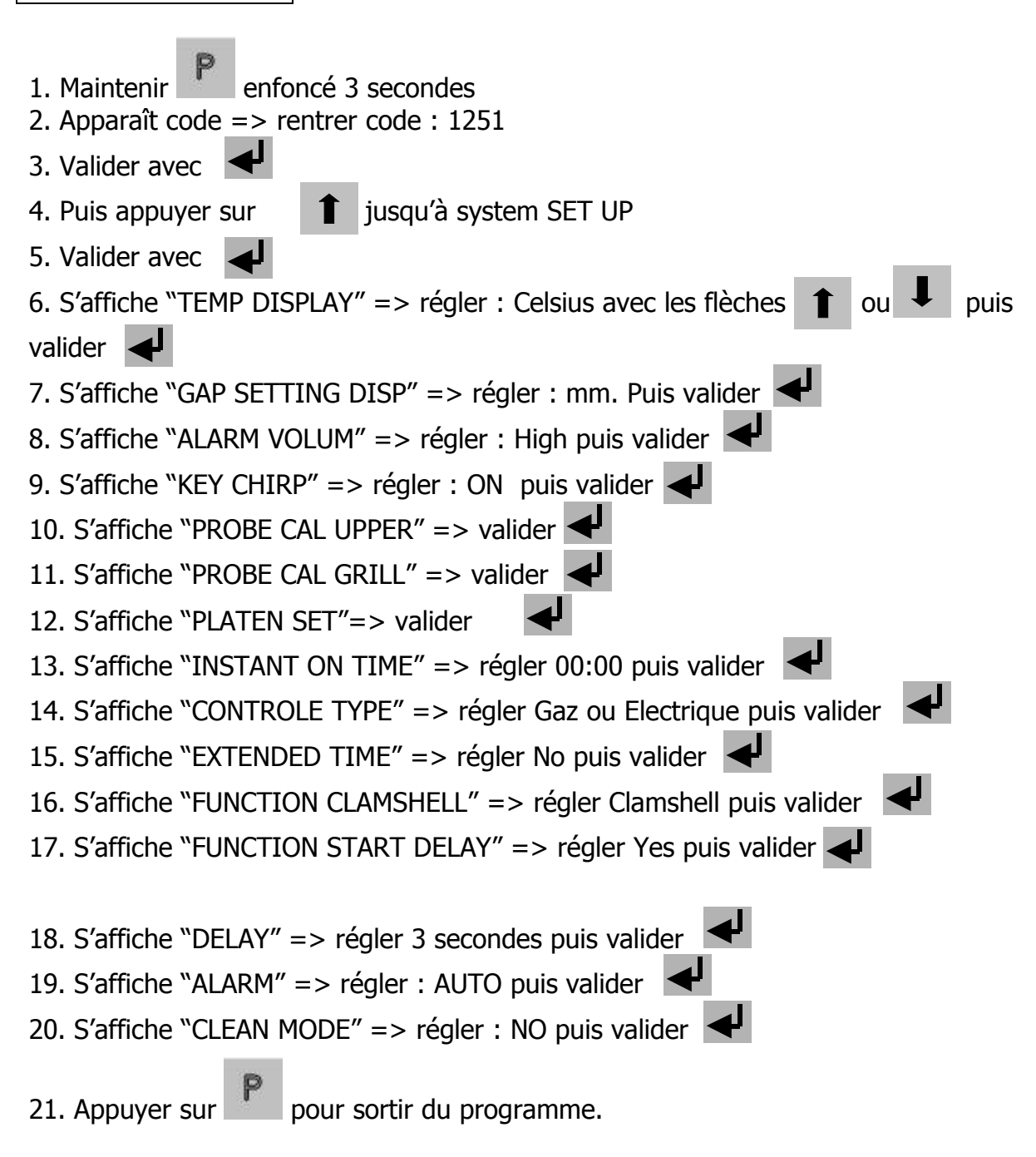

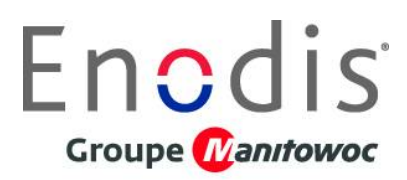

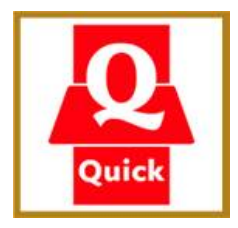

# II. CREATION DU NOM DES PRODUITS (exemple ci-dessous P45-S)

• 8 produits sont à créer :

### COMPUTER SUR OFF

| 1. Appuyer et maintenir la touche pendant 3 secondes. « ENTER CODE » apparaît.                                   |  |  |  |  |  |  |  |  |  |  |  |  |  |  |
|----------------------------------------------------------------------------------------------------|--|--|--|--|--|--|--|--|--|--|--|--|--|--|
| 2. Utiliser les touches du produit, 0-9 enter le code, (1251). « ENTER CODE **** »<br>apparaît.                  |  |  |  |  |  |  |  |  |  |  |  |  |  |  |
| 3. Appuyer sur la touche vour entrer dans le mode de programmation.<br>« PROGRAMMING MODE MENU ITEMS » apparaît. |  |  |  |  |  |  |  |  |  |  |  |  |  |  |
| Utiliser les touches 👔 et 📕 jusqu'à «PROGRAMMING MOD PROD NAME<br>IB»                                            |  |  |  |  |  |  |  |  |  |  |  |  |  |  |
| et appuyer sur la touche 🚽                                                                                       |  |  |  |  |  |  |  |  |  |  |  |  |  |  |
| 5. Utiliser les touches et et pour choisir le menu du produit à modifier (ex : steak 45)                         |  |  |  |  |  |  |  |  |  |  |  |  |  |  |
| 6. Appuyer sur la touche pour modifier le nom actuel : exemple menu steak 45<br>à modifier en P45-S6             |  |  |  |  |  |  |  |  |  |  |  |  |  |  |
| - Le changement de lettre se fait avec les flèches 1 et 👢                                                        |  |  |  |  |  |  |  |  |  |  |  |  |  |  |
| - Pour passer à la lettre suivante appuyer sur <b>CLEAN</b> $\rightarrow$                                        |  |  |  |  |  |  |  |  |  |  |  |  |  |  |
| - Pour effacer une lettre, faire défiler les lettres avec les flèches 1 et 1 et se                               |  |  |  |  |  |  |  |  |  |  |  |  |  |  |
| mettre après la lettre Z et appuyer sur CLEAN $\rightarrow$                                                      |  |  |  |  |  |  |  |  |  |  |  |  |  |  |
| Une fois la saisie finie (P45-S6), appuyer sur 🚽 pour valider.<br>« SAVE LIBRARY ADD » apparaît                  |  |  |  |  |  |  |  |  |  |  |  |  |  |  |
| 7. Avec les flèches 🚹 et 📕 aller jusqu'à « MODIFY » puis valider en appuyant                                     |  |  |  |  |  |  |  |  |  |  |  |  |  |  |
| sur la touche 🚽                                                                                                  |  |  |  |  |  |  |  |  |  |  |  |  |  |  |

| <b>Encdis</b><br><b>croupe</b> Canttowoc<br>« PROGRAMMING MODE PROD NAME LIB » apparaît.  |  |  |  |  |  |  |  |  |  |  |  |  |  |
|-------------------------------------------------------------------------------------------|--|--|--|--|--|--|--|--|--|--|--|--|--|
| 8. Appuyer sur les flèches 👔 et 👤 pour aller jusqu'à « MENU ITEMS » et                    |  |  |  |  |  |  |  |  |  |  |  |  |  |
| appuyer sur 🚽 pour valider.                                                               |  |  |  |  |  |  |  |  |  |  |  |  |  |
| « MENU ITEMS STANDBY» apparaît.                                                           |  |  |  |  |  |  |  |  |  |  |  |  |  |
| 9. Avec les flèches 👔 et \downarrow sélectionner un produit non utiliser et appuyer sur 🚽 |  |  |  |  |  |  |  |  |  |  |  |  |  |
| pour valider. « COOK TIME » apparaît.                                                     |  |  |  |  |  |  |  |  |  |  |  |  |  |
| 10. Appuyer sur la touche 🚽 🛛 « UPPER PLATEN YES » apparaît.                              |  |  |  |  |  |  |  |  |  |  |  |  |  |
| 11. Appuyer sur la touche 🚽 🛛 « UPPER TEMP C° » apparaît.                                 |  |  |  |  |  |  |  |  |  |  |  |  |  |
| 12. Appuyer sur la touche 🛛 🗣 « GRILL TEMP C° » apparaît.                                 |  |  |  |  |  |  |  |  |  |  |  |  |  |
| 13. Appuyer sur la touche 🚽 🛛 « GAP » apparaît.                                           |  |  |  |  |  |  |  |  |  |  |  |  |  |
| 14. Appuyer sur la touche 🚽 « ASSIGN TO NONE » apparaît.                                  |  |  |  |  |  |  |  |  |  |  |  |  |  |
| 15. Appuyer sur la touche                                                                 |  |  |  |  |  |  |  |  |  |  |  |  |  |
| 16. Valider avec 🚽 programming mode "MENU ITEM" apparaît. Valider sur 🚽                   |  |  |  |  |  |  |  |  |  |  |  |  |  |
| 17. Apparaît Menu Item Standby                                                            |  |  |  |  |  |  |  |  |  |  |  |  |  |
| 18. Appuyer sur les flèches 1 et 4 pour aller chercher le produit concerné puis           |  |  |  |  |  |  |  |  |  |  |  |  |  |
| valider 🗲                                                                                 |  |  |  |  |  |  |  |  |  |  |  |  |  |
| 19. S'affiche "COOK TIME" => régler le temps de cuisson avec les flèches ■ ou ■           |  |  |  |  |  |  |  |  |  |  |  |  |  |
|                                                                                           |  |  |  |  |  |  |  |  |  |  |  |  |  |
| 20. S'affiche "UPPEN PLATEN" => regier Yes puis valider sur ◀                             |  |  |  |  |  |  |  |  |  |  |  |  |  |
| 21. Samicne UPPEN LEMP" => regier la temperature superieure puis valider                  |  |  |  |  |  |  |  |  |  |  |  |  |  |
| 22. Samche GRILL LEMP => regier la temperature basse puis valider                         |  |  |  |  |  |  |  |  |  |  |  |  |  |

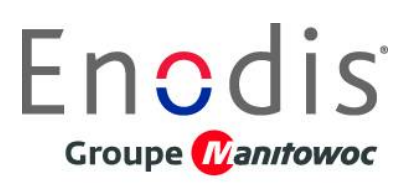

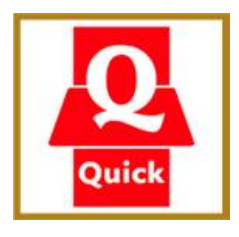

P

+

23. S'affiche "GAP" => régler la valeur du gap puis valider

24. S'affiche "ASSIGN TO" => pour choisir l'emplacement du programme, appuyer

sur les flèches 1 ou I (key1, key 2 ...) puis valider 2 fois sur

25. Apparaît le produit que vous venez de programmer (ex : P45-S6), retournez au

point 5 pour enregistrer d'autres programmes, ou appuyer 2 fois sur pour sortir.

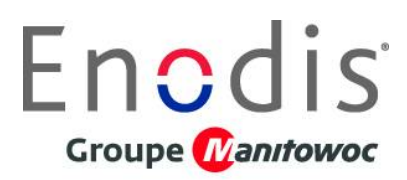

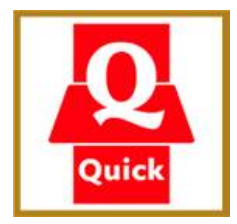

## **III REGLAGE DU PLATEN SET O**

- ♥ l'appareil doit être chaud !!!
- ♥ pas de film téflon sur le capot supérieur !!!

#### COMPUTER SUR OFF

- 1. Maintenir Penfoncé 3 secondes
- 2. Apparaît code => rentrer code 1251
- 3. Valider avec
- 4. S'affiche "MENU ITEMS", appuyer sur 🚺 jusqu'à System SET UP
- 5. Valider avec
- 6. S'affiche "TEMP DISPLAY CELSIUS", valider
- 7. S'affiche "GAP SETTING mm", valider 🚽
- 8. S'affiche "ALARME VOLUM HIGH", valider 🚽
- 9. S'affiche "KEY CHIRP ON", valider 🚽
- 10. S'affiche "PROBE CAL UPPER", valider 🚽
- 11. S'affiche "PROBE CAL GRILL", valider 🚽
- 12. S'affiche "PLATEN SET"
- 13. Appuyer sur les deux boutons de descente du plateau
- 14. Effectuer le contrôle du plateau supérieur avec la cale spécifique Garland
- 15. Puis valider 🕂

16. Appuyer 2 fois sur la touche +

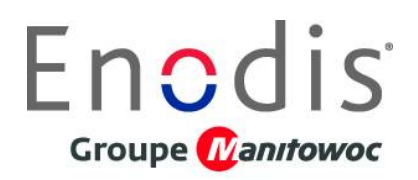

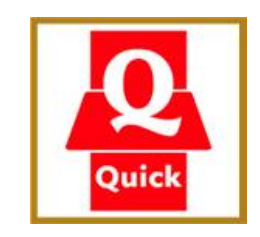

### ANNEXE MENU QUICK

|                                            |   | _                 | _   | _   | _ | _ | _ | _ | _   | Ex  | pres | s G | rill N | Men | u Ci | onf | figuration Tool | QUICK (*C)            |               |           |             |          |             |             |
|--------------------------------------------|---|-------------------|-----|-----|---|---|---|---|-----|-----|------|-----|--------|-----|------|-----|-----------------|-----------------------|---------------|-----------|-------------|----------|-------------|-------------|
| Product Name                               | Π | Menu Display Name |     |     |   |   |   |   |     |     |      |     |        |     |      |     | Button Name     | Max #<br>Product/Lane | Clam<br>(Y/N) | Cook Time | Gap Setting | Top Temp | Bottom Temp | Assign to # |
| Steack surgelés 45 gr - quantité <6        | Ħ | P                 | 4   | 4 5 | • | S |   |   |     | 1   | 1 8  |     | X      | =   |      | 6   | P45-S           | 6                     | Y             | 1'05"     | 7,111       | 170°C    | 170°C       | 1           |
| Steack surgelés 45 gr - quantité >6        |   | P                 | 4   | 4 5 | • | s |   |   |     | 1   | A a  |     | ×      | -   | 1    | 2   | P45-S           | 12                    | Y             | 1'05"     | 6,857       | 170°C    | 170°C       | 2           |
| Steack surgelés 45 gr - NEW - quantité <6  | Π | P                 | 1   | 4 5 | • | s | N | E | N   | 1   | A a  |     | x I    | -   |      | 6   | P45-SNEW        | 6                     | Y             | 49*       | 5,841       | 177°C    | 177°C       | 3           |
| Steack surgelés 45 gr - NEW - quantité >6  | Π | P                 |     | 4 5 |   | s | N | E | N   | 1   | A a  |     | ×      | -   | 1    | 2   | P45-SNEW        | 12                    | Y             | 49*       | 5,587       | 177°C    | 177°C       | 4           |
| Steack surgelés 120 gr - quantité <4       | Π | P                 | 1 : | 2 0 | • | s |   |   |     | 1   | A a  |     | ×      | •   |      | 4   | P120-S          | 4                     | Y             | 3'20"     | 11,429      | 170°C    | 170°C       | 5           |
| Steack surgelés 120 gr - quantité >4       | Π | P                 | 1 : | 2 0 |   | s |   |   |     | 1   | 1 3  |     | ×      | •   |      | 8   | P120-S          | 8                     | Y             | 3'20"     | 11,175      | 170°C    | 170°C       | 6           |
| Steack surgelés 120 gr - NEW - quantité <4 | Π | P                 | 1 : | 2 0 | • | s | N | E | N   | 1   | 1 a  |     | ×      | -   |      | 4   | P120-SNEW       | 4                     | Y             | 1'55*     | 10,159      | 177°C    | 177°C       | 7           |
| Steack surgelés 120 gr - NEW - quantité >4 | Π | P                 | 1 : | 2 0 |   | s | N | E | N   | 1   | A a  |     | x      | -   |      | 8   | P120-SNEW       | 8                     | Y             | 1'55"     | 9,905       | 177°C    | 177°C       | 8           |
| Steack frais 45gr - quantité <6            | Π | P                 | 1   | 4 5 |   | F |   |   |     | 1   | A a  |     | x :    | -   |      | 6   | P45-F           | 6                     | Y             | 1'05"     | 7,111       | 165°C    | 155°C       |             |
| Steack frais 45gr - quantité >6            | Π | P                 | 1   | 4 5 |   | F |   | 1 |     | ,   | A a  | 1   | x      | -   | 1    | 2   | P45-F           | 12                    | Y             | 1'05"     | 6,857       | 165°C    | 155°C       |             |
| Steack frais 120gr - quantité <4           | Π | P                 | 1 : | 2 0 | - | F |   | T |     | 1   | A a  |     | x      | -   |      | 4   | P120-F          | 4                     | Y             | 1'40"     | 12,699      | 165°C    | 155°C       |             |
| Steack frais 120gr - quantité >4           | Π | P                 | 1 : | 2 0 | • | F |   | T |     | ,   | A a  |     | ×      | -   |      | 8   | P120-F          | 8                     | Y             | 2'30"     | 10,413      | 165°C    | 155°C       |             |
| Steack surgelés 65 gr - PROMO <6           | Π | P                 | 1   | 6 5 | • | s |   | T |     | ,   | 1 a  |     | ×      | •   |      | 6   | P65-S           | 6                     | Y             | 1'20"     | 8,635       | 177°C    | 177°C       |             |
| Steack surgelés 65 gr - PROMO >6           | Π | P                 |     | 6 5 | • | s |   |   |     | 1   | A a  |     | ×      | •   | 1    | 2   | P65-S           | 12                    | Y             | 1'20"     | 8,381       | 177°C    | 177°C       |             |
| Steack frais 60 gr - PROMO <6              | Π | P                 |     | 6 0 |   | F |   |   |     | 1   | A a  |     | x      | •   |      | 6   | P60-F           | 6                     | Y             | 1'10"     | 8,635       | 165°C    | 155°C       |             |
| Steack frais 60 gr - PROMO >6              | Π | P                 |     | 5 0 | • | F |   | T |     | 1   | 1 8  |     | ×      | -   | 1    | 2   | P60-F           | 12                    | Y             | 1'10"     | 8,381       | 165°C    | 155°C       | -           |
|                                            | Π | T                 | T   |     |   |   |   | T |     | T   |      |     |        |     |      |     |                 |                       | Y             |           |             |          |             |             |
| STANDBY                                    | Π | T                 |     |     | s | т | A | N | DI  | 3 ' | 1    |     |        |     |      |     | STANDBY         |                       | Y             |           |             | 425      | 350         | 9           |
| CLEAN                                      | Ħ | T                 |     |     |   | С | L | E | AI  | N   |      |     |        |     |      |     | CLEAN           |                       | Y             |           |             | 150      | 150         | 0           |
|                                            | 1 | 1                 | 2 3 | 3 4 | 5 | 6 | 7 | 8 | 9 1 | 0 1 | 1 1  | 2 1 | 3 1    | 4 1 | 5 1  | 16  |                 |                       |               |           |             |          |             |             |